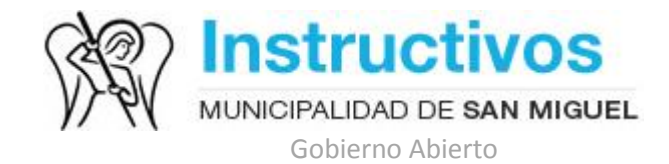

## ¿Cómo instalar Google Earth?

1. ¿Qué es Google Earth?

"Google Earth" es un programa informático que muestra un globo virtual que permite visualizar la Tierra de manera interactiva. El mapa de Google Earth está compuesto por una superposición de imágenes obtenidas por imágenes satelitales, fotografías aéreas, información geográfica proveniente de modelos de datos Sistemas de Información Geográfica<sup>1</sup> de todo el mundo y modelos creados por computadora. El programa está disponible en varias licencias, pero la versión gratuita es la más popular, disponible para dispositivos móviles, *tablets* y computadoras personales.

2. ¿Cómo se instala?

Más información

Primero debemos descargar la aplicación desde el sitio oficial: <u>https://www.google.com/intl/es/earth/</u>.

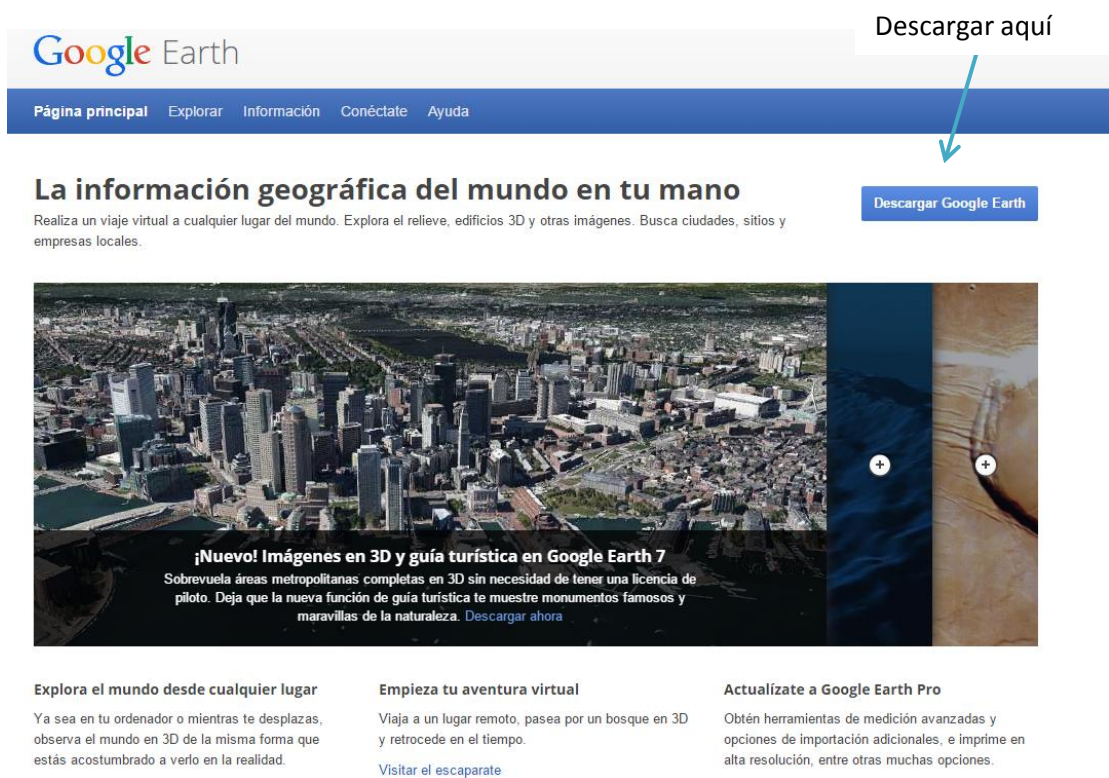

Más información

<sup>&</sup>lt;sup>1</sup> Sistemas de Información Geográfica: Son sistemas de información capaces de integrar, almacenar, editar, analizar, compartir y mostrar la información geográficamente referenciada.

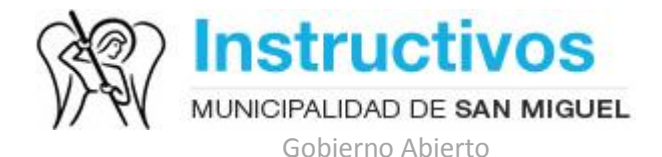

El sitio nos preguntará si aceptamos la política de privacidad para el uso de la aplicación

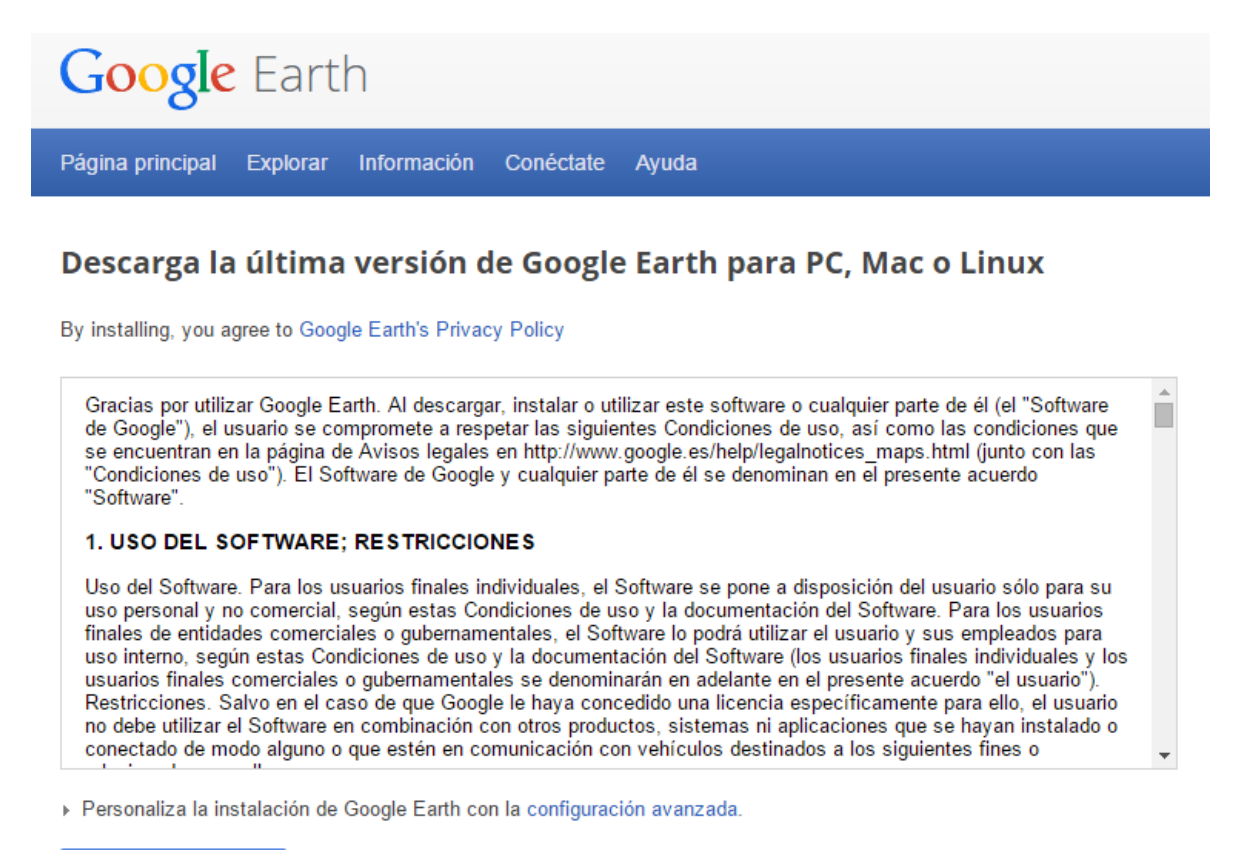

## Aceptar y descargar

Una vez que hayamos leído sus políticas de privacidad, seleccionamos el botón "Aceptar y descargar". Luego seleccionamos la ruta donde queremos guardar la aplicación y esperamos a que descargue. El archivo se llama "GoogleEarthSetup.exe".

Buscamos la ruta donde guardamos la aplicación y hacemos doble click sobre ella para abrirla.

Si usamos Windows como sistema operativo nos aparecerá una ventana similar a la siguiente:

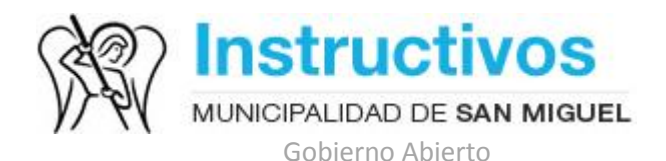

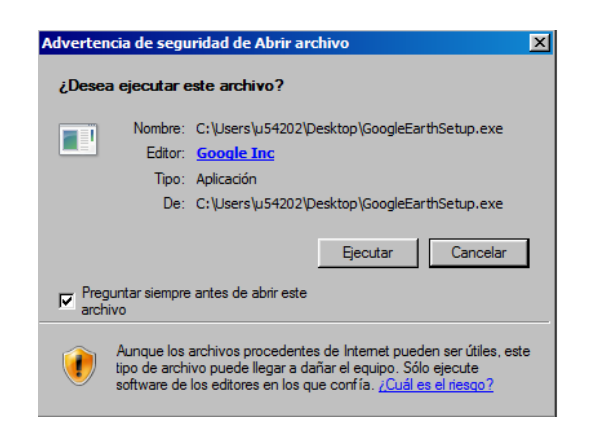

Es una consulta de rutina del sistema operativo donde nos pregunta si estamos seguros que la aplicación que queremos abrir no dañará el equipo. Como conocemos la procedencia de la aplicación, seleccionamos "Ejecutar" para proceder con la instalación.

Aparecerá una ventana como la siguiente donde nos indica el tiempo restante para finalizar la instalación:

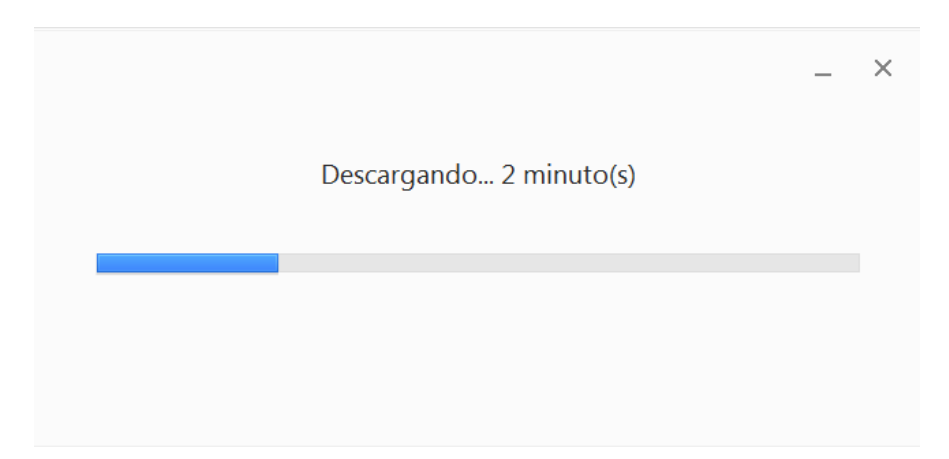

Una vez finalizado se abre la aplicación y proceso terminado!!!

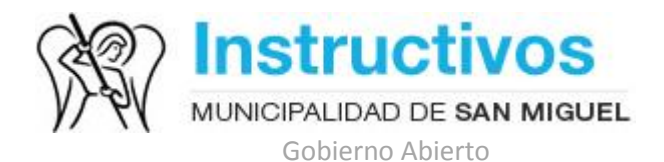

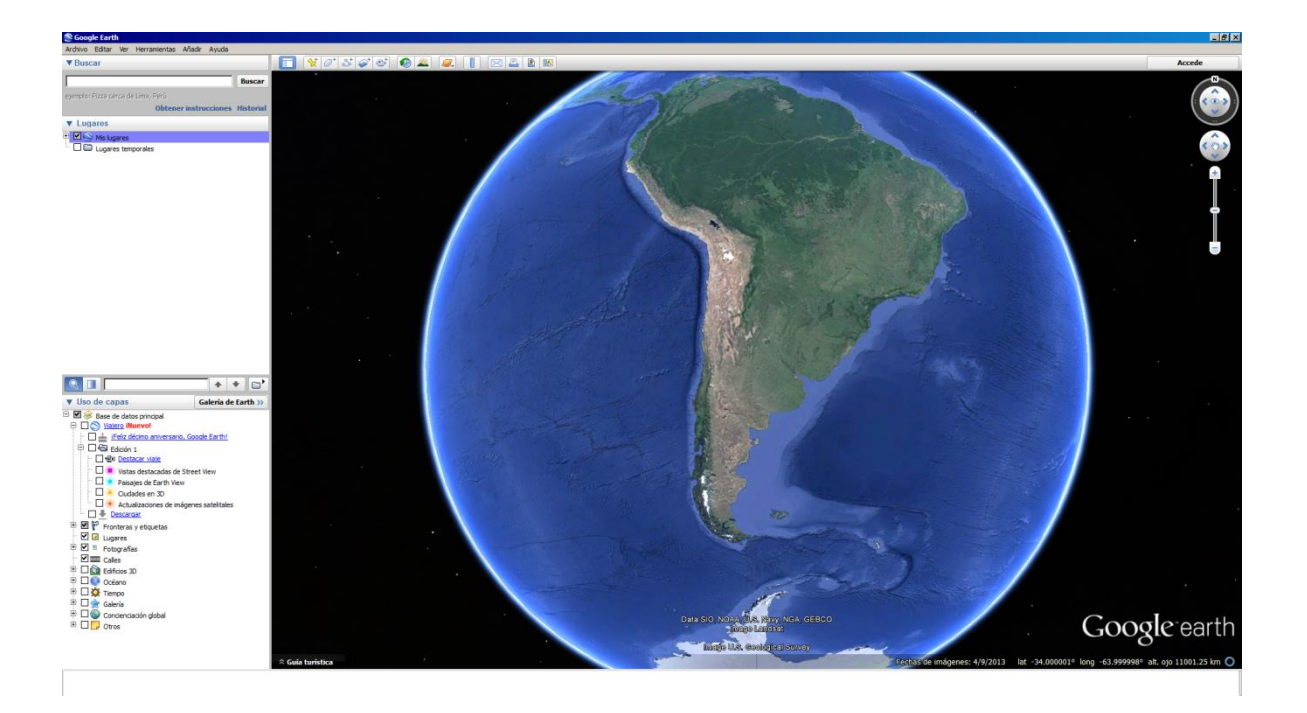

Fecha de actualización: Septiembre de 2015